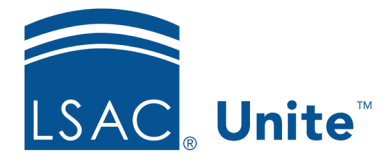

Unite Education Program v1 Job Aid: Del2 11/2/2023

# **Delete Person-related Data Elements**

In Unite, you can batch delete specific elements of person's record such as field values and/or documents. In addition, you can delete a person's full record. Applications must be closed to batch delete full records. You cannot perform a batch deletion of a person record if the person's application is open. However, you can batch delete person-related elements on both open and closed applications. When you delete, you are purging – all information is removed permanently from Unite. And if deleting a person, the person is gone from Unite.

The Super User role is the only role with permission to perform a batch deletion. If you need to grant permission for batch deletion to other roles or users, the user permission is found under People/Actions-Delete.

## To locate people for partial deletion

- 1. Open a browser and log on to Unite.
- 2. On the main menu, click **PEOPLE**.
- 3. Select the *Search Criteria* tab and specify search criteria to find the people.
- 4. Click Search.
- 5. If needed, apply grid filtering by clicking the vertical ellipsis i of any header and select **Filter**.
- 6. Apply the filtering condition and click **Filter**.

### To delete partial records

- 1. Click either the main checkbox to select all people or click individual checkboxes of the people whose data you want to delete.
- 2. Click Actions.

- 3. Click Delete.
- 4. Notice the following:
  - a. The number of people selected
  - b. The names of the people
- 5. Click on Select Data Elements to Delete
  - a. 5,000 is the maximum number of records on which you can do a partial deletion
- 6. Click Continue.
- 7. Select the elements by clicking the checkbox within the Available Fields area. You can choose either entire sections or individual fields.
  - a. Use Search available text box to enter a keyword to locate specific items
- 8. Click Add.
- If you would like to save your selections for future use, enter a name in the Saved Selections menu. Press Enter on your device to save.
- 10. Click Continue.
- 11. A verification window appears displaying a list of the items you are deleting as well as the number of items. You can increase the number of items per page on this window up to 250 items.
- 12. Click Submit.
- 13. Click Yes.
- 14. Click **X** to close.
- 15. Click Yes.

### Person sections and data that can be deleted

Here is a list of the section's available fields you can delete.

- 1. Person
  - a. Ethnicity
  - b. Notes

- c. SSN/SIN
- d. Special Interests
- Person UDFs expand to view and select your school's user defined fields if applicable
- 3. Documents
  - a. Any document type your school uploaded in the Profile Documents section

#### **Related Resources**

- 5630 Close an Application
- Del1 Delete Application Data Elements
- Del3 Delete Full Person Record
- 5521 About Starter User Roles
- 5430 Configure Permissions for a User Role